## STEREO - návody a postupy

## **Norton Internet Security 2011**

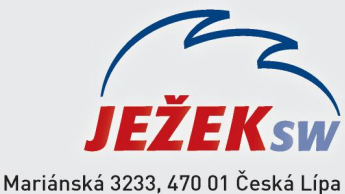

Marianska 3233, 470 01 Ceska Lipa Hotline STEREO: 487 525 743 487 525 043 Školení: 731 102 712 Obchod: 487 522 449 e-mail: stereo@jezeksw.cz www.jezeksw.cz

Řízení programu automaticky vytváří většinu potřebných pravidel brány firewall. V případě potřeby můžete přidat vlastní pravidla.

Poznámka: Vlastní pravidla brány firewall mohou vytvářet pouze zkušení uživatelé..

## Nastavení výjimky pro STEREO

## Přidání programového pravidla

- 1. V hlavním okně aplikace Norton Internet Security klepněte na položku Nastavení.
- 2. V okně Nastavení klepněte na možnost Nastavení sítě.
- V části Inteligentní brána firewall v řádku Řízení programů klepněte na tlačítko Konfigurovat. Aby se tato možnost zobrazila, možná bude nutné okno posunout.

| y Nascaveni                         |                |                                    |  |
|-------------------------------------|----------------|------------------------------------|--|
| Nastavení                           |                | Nápověda a podpora 🕨               |  |
| Nastavení počítače                  |                |                                    |  |
| Rastavení sítě                      |                | Použít výchozí nastavení sekce 🛛 💌 |  |
| Uvítací obrazovka                   | Zapnuto        |                                    |  |
| Prověřování rychlého zasílání zpráv | 드 Zapnuto      | Konfigurovat [+]                   |  |
| Prevence narušení                   | 드 Zapnuto      | ?                                  |  |
| Automatické blokování narušení      |                | Konfigurovat [+]                   |  |
| Signatury narušení                  |                | Konfigurovat [+]                   |  |
| Oznámení                            | 💶 Zapnuto      |                                    |  |
| Seznam wloučených položek           |                | Pročistit [+]                      |  |
| Mapa zabezpečení sítě               |                | Pročistit [+]                      |  |
| Komunikační port                    | 31077          |                                    |  |
| Uvítací obrazovka                   | Uypnuto        |                                    |  |
| Inteligentní brána firewall         | Zapnuto        | ?                                  |  |
| Rozšířené nastavení                 |                | Konfigurovat [+]                   |  |
| Řízení programů                     |                | Konfigurovat [+]                   |  |
| Řízení důvěry                       |                | Konfigurovat [+]                   |  |
| Blokovat veškený síťový provoz      | et odblokováno | ?                                  |  |
| 🛒 Nastavení webu                    |                |                                    |  |
| 📝 Různé možnosti nastavení          |                |                                    |  |
| Rodičovský zámek                    |                | •                                  |  |
| Vichozí                             | - vše Použít   | 0K Storno                          |  |

- 4. V okně **Řízení programů** ve sloupci Program vyberte program, k němuž chcete přidat pravidlo.
- Pomocí rozevíracího seznamu Přístup vedle programu můžete upravit také úroveň přístupu k programu C:\STEREO19\TWEBDOWN.EXE. Inteligentní brána firewall podle toho změní nebo vytvoří odpovídající pravidlo pro program.

Pokud zde toto pravidlo ještě není přidané, můžete jej **pomocí následujícího postupu přidat**:

- 1. V okně **Řízení programů** klepněte na tlačítko Přidat a nalistujte na pevném disku adresář s programem STEREO19 na pevném disku.
- 2. Dále postupujte podle pokynů Průvodce přidáním pravidla.

| 🗒 Řízení programů                                                    |                     |
|----------------------------------------------------------------------|---------------------|
| Řízení programů                                                      | Nápověda            |
| Můžete vytvořit vlastní přístup k Internetu pro jednotlivé programy. |                     |
| Program                                                              | Přístup             |
|                                                                      |                     |
|                                                                      |                     |
|                                                                      |                     |
|                                                                      |                     |
|                                                                      |                     |
| Přidat Upravit                                                       | Odebrat Přejmenovat |
| Norton                                                               | Použít OK Storno    |

| <mark>∌</mark> Řízení programů                                       | X                  |
|----------------------------------------------------------------------|--------------------|
| Řízení programů                                                      | <u>Nápověda</u>    |
|                                                                      |                    |
| Můžete vytvořit vlastní přístup k Internetu pro jednotlivé programy. |                    |
| Program                                                              | Přístup            |
| TWEBDOWN<br>C:\STEREO19\TWEBDOWN.EXE                                 | Povolit            |
|                                                                      |                    |
|                                                                      |                    |
|                                                                      |                    |
|                                                                      |                    |
|                                                                      |                    |
|                                                                      |                    |
|                                                                      |                    |
| Přidat Upravit O                                                     | Debrat Přejmenovat |
|                                                                      |                    |
| Norter                                                               |                    |
| by Symantec                                                          | Použit OK Storno   |

- Pomocí rozevíracího seznamu Přístup vedle programu můžete upravit také úroveň přístupu k programu
  C:\STEREO19\TWEBDOWN.EXE. Inteligentní brána firewall podle toho změní nebo vytvoří odpovídající pravidlo pro program.
- 4. V okně **Pravidla** klepněte na tlačítko OK.
- 5. V okně **Řízení programů** klepněte na tlačítko OK.